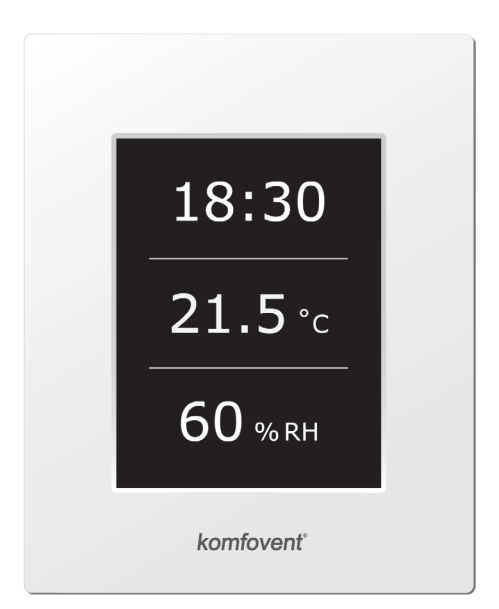

# C4.1

(RU) Инструкция по электромонтажу и эксплуатации

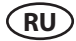

### Содержание

| 1. ЭЛЕКТРИЧЕСКИЕ ИНСТРУКЦИЯ ПО МОНТАЖУ       | 4  |
|----------------------------------------------|----|
| 1.1. Подключение электропитания              | 4  |
| 1.2. Требования по монтажу пульта управления | 5  |
| 1.3. Подключение кухонной вытяжки            | 6  |
| 1.4. Подкючение внешних элементов            | 6  |
| 2. ИНСТРУКЦИЯ ПО ЭКСПЛУАТАЦИИ                | 8  |
| 2.1. Управление установкой                   | 8  |
| 2.2. Индикация пульта управления             | 8  |
| 2.3. Выбор режима работы                     | 9  |
| 2.4. Меню                                    | 9  |
| 2.4.1. Обзор                                 | 9  |
| 2.4.1.1. Сообщения                           | 10 |
| 2.4.1.2. Подробная информация                | 10 |
| 2.4.2. Планирование                          | 10 |
| 2.4.3. Функции                               | 11 |
| 2.4.3.1. Коррекция температуры               |    |
| 2.4.3.2. Функция "Override"                  |    |
| 2.4.4. Настройки                             |    |
| 2.4.5. ВКЛЮЧИТЬ / ВЫКЛЮЧИТЬ                  | 12 |
| 2.5. Конфигурация функций автоматики         | 12 |
| 2.6. Устранение неисправностей               |    |

### 1. ЭЛЕКТРИЧЕСКИЕ ИНСТРУКЦИЯ ПО МОНТАЖУ

Электромонтажные работы могут быть производимы только персоналом, имеющим соответствующую квалификацию. При монтаже необходимо выполнить ниже указанные требования.

|                    | Эксплуатация, техническое обслуживание или ремонт вентиляционной уста-<br>новки запрещены для людей (включая детей) с ограниченными физическими,<br>сенсорными или умственными способностями, кроме тех которые находятся<br>под наблюдением лица, ответственного за их безопасность и были проин-<br>структированы в соответствии с указаниями данного руководства. |
|--------------------|----------------------------------------------------------------------------------------------------|
| <u>^</u>           | Рекомендуется кабели цепей управления прокладывать отдельно от управля-                                                                                                    |
| <u>ل</u> ے         | ющих кабелей с минимальной дистанцией в 20 см.                                                                                                    |
|                    |                                                                                                    |
| $\mathbf{\Lambda}$ | Соединение разъемов выполняется строго по указанной в схеме нумерации                                                                                                    |
| ت                  | или соответствующему обозначению (см. электрическую схему установки).                                                                                                    |
|                    |                                                                                                    |
| $\triangle$        | При разъединении разъемов секций не тянуть за соединительные кабеля и провода!                                                                                                    |
|                    |                                                                                                    |
|                    | Перед началом выполнения любых работ внутри установки следует удостовериться, отключена ли установка от сети электропитания.                                                                                                    |
| -                  |                                                                                                    |
|                    | Убедитесь, чтобы дети не дотрагивались до вент. установки и не играли с ней без присмотра взрослых.                                                                                                    |
|                    |                                                                                                    |

### 1.1. Подключение электропитания

Вентиляционная установка предусмотрена для напряжения питания ~230 В; 50 Гц, поэтому около установки необходимо соорудить розетку с заземлением соответствующей мощности (см. электрическую схему). Тип кабеля подключения электропитания указан в электрической схеме.

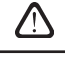

Питание установки рекомендуется подключать к общей электрической сети через автоматический выключатель 10 А с реле тока утечки 30 мА (тип В или В+).

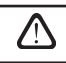

Подключать установку необходимо только к соответствующей розетке сети электропитания с защитным заземлением.

### 1.2. Требования по монтажу пульта управления

- Пульт управления монтируется в помещении, в котором должны быть обеспечены следущие условия:
  - 1.1. температура окружающей среды 0 °С ... 40 °С;
  - 1.2. интервал относительной влажности 20 % ... 80 %;
  - 1.3. должна быть обеспечена защита от случайных капель воды (IP X0).
- Подключение пульта управления предусмотрено через отверстие на задней его стенке либо снизу.
- 3. Пульт может быть установлен на коробке скрытого монтажа или в любом другом месте просто проделав два отверстия на монтируемой поверхности.
- 4. Пульт управления подключается к коробке контроллера. Длина соединительного кабеля между установкой и пультом управления не должна превышать 150 м.

Для монтажа пульта управления не используйте шурупы другого типа или размера, чем те которые комплектуются в месте. Неправильные шурупы может повредить электронику пульта.

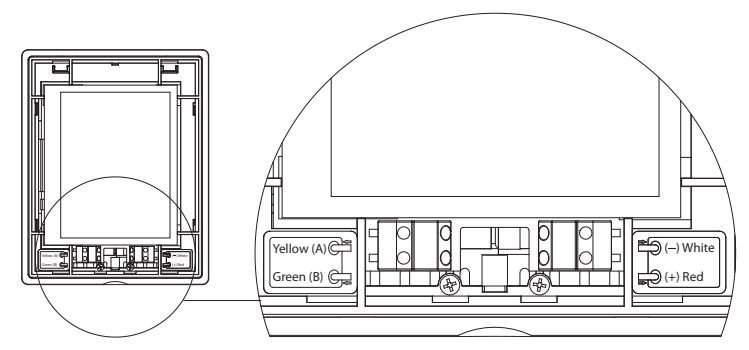

Рис. 1.2. Подключение пульта управления

Типы кабелей подключения пульта управления и других элементов указаны в электрической схеме!

Перед тем как зафиксируете переднюю крышку пульта, снимите защитную пленку с экрана!

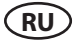

### 1.3. Подключение кухонной вытяжки

В вентиляционной установке DOMEKT R 200 V предусмотрено подключение кухонной вытяжки (в схеме обозначено «КН»). Протянув кабель кухонной вытяжки через уплотнитель, находящийся на стенке вентиляционной установки, необходимо его подключить к внутри находящимся клеммам «J11» (1.3 рис.).

# Подключение кухонной вытяжки

Рис. 1.3

### 1.4. Подкючение внешних элементов

В зависимости от модели вентиляционной установки Domekt и комплектующих частей, на наружную часть установки могут выводиться несколько дополнительных кабелей для подключения внешних элементов автоматики:

 Контакты внешнего управления. Предусмотрены во всех установках Domekt. На наружную часть установки выводится кабель (см. рис. 1.4 а), к которому может быть подключено внешнее управляющее устройство (переключатель, датчик, таймер, кнопка и т. п.), то есть разомкнутые в обычном состоянии контакты, при замыкании (закорачивании) которых будет активирована функция OVR. Более подробное описание возможностей подключения приведено в разделах 2.6.

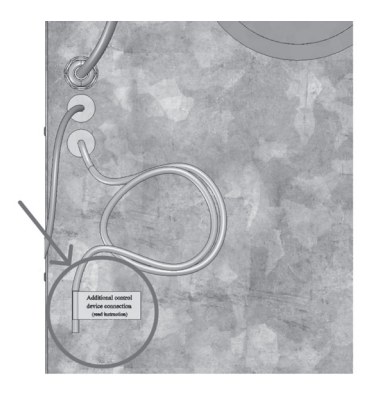

Рис. 1.4а

• Внешний щит управления. Если в установке Domekt предусмотрен водяной нагреватель или охладитель, установка комплектуется с внешним щитом управления (см. рис. 1.4 b), который соединяется с ней при помощи кабеля JW1. К контактам щита подключаются некоторые перечисленные ниже элементы.

Схема подключения внешних элементов приведена на внутренней стороне дверцы щита управления.

 Привод воздушной заслонки. Возможен заказ вентиляционных установок Domekt с подключением приводов воздушных заслонок. В таком случае на наружную часть установки выводится дополнительный кабель. Для подключения приводов предусмотрено ~230 В напряжение питания и управления.

**Примечание:** В установках с водяным нагревателем подключение приводов воздушных заслонок предусмотрено из внешнего щитка управления, поэтому отдельно заказывать подключение не требуется.

 $\triangle$ 

Для всех установок с водяным нагревателем рекомендуется подключать привод с пружинным возвратным механизмом, чтобы при исчезновении напряжения привод мог закрыть воздушную заслонку.

- Датчик температуры приточного воздуха. В установках с электронагревателем датчик заводским способом смонтирован внутри установки. В установках с водяным нагревателем или охладителем датчик выведен наружу, поэтому его необходимо смонтировать в воздуховоде после секции водяного нагревателя (охладителя). Минимальное расстояние от воздушного отверстия секции до датчика должно составлять не менее двух диаметров круглого соединения.
- Датчик температуры обратной воды. Подключается к внешнему щиту управления. Монтируется на трубе обратной воды путем его вкручивания в предусмотренное отверстие. Рекомендуется термоизолировать датчик.
- Привод заслонки нагрева / охлаждения. Подключается к внешнему щиту управления. Для смешивания горячей / холодной воды предусмотрено подключение привода с напряжением питания ~24 В и управляющим сигналом 0...10 В постоянного тока.
- Циркуляционный насос. Подключается к внешнему щиту управления. Предусмотрено напряжение питания 230 В. Включение и выключение насоса выполняется при помощи автоматического выключателя QF1.
- **Сигнал обратной связи для нагрева или охлаждения.** Подключается к внешнему щиту управления. По умолчанию предусмотрено функционирование вентиляционной установки с водяным нагревателем. Однако в щите управления предусмотрены две клеммы, при замыкании (закорачивании) которых режим нагревателя реверсируется на режим охладителя.

При переключении установки в режим охладителя происходит отключение защиты от замерзания воды. Поэтому при функционировании установки в режиме охлаждения в зимнее время необходимо обеспечить, чтобы находящаяся в нагревателе вода не замерзла.

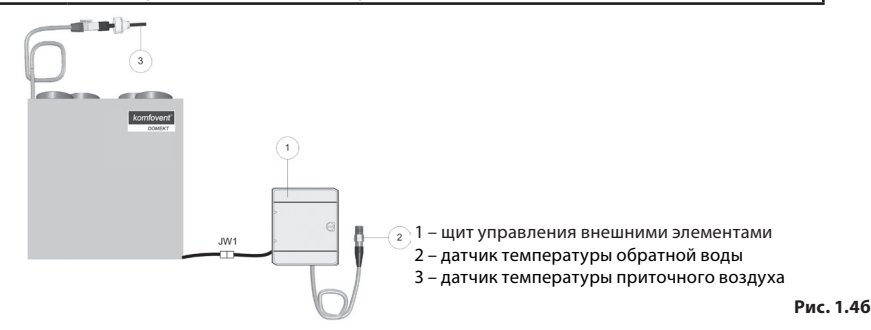

### 2. ИНСТРУКЦИЯ ПО ЭКСПЛУАТАЦИИ

### 2.1. Управление установкой

Автоматика вентиляционной установки обеспечивает управление физическими процессами, происходящими внутри вентиляционной установки.

Система автоматики состоит из:

- модуля контроллера;
- датчиков температуры и пульта управления, который может быть установлен в удобном для пользователя месте.

Пульт управления (рис. 2.1) предназначен для дистанционного управления вентиляционной установкой, изменения и отображения.

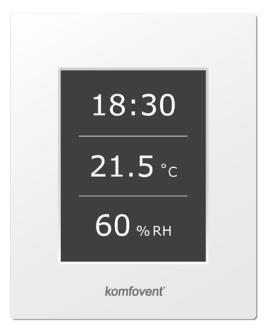

Рис 2.1. Пульт управления

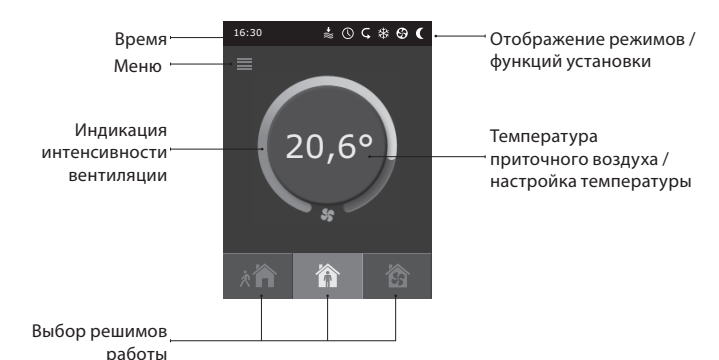

### 2.2. Индикация пульта управления

padorbi

### Значение символов, отображаемых на пульте управления

|    | Коррекция температуры<br>(значение температуры увеличено) | <u>}}</u> | Происходит подогрев воздуха    |
|----|-----------------------------------------------------------|-----------|--------------------------------|
|    | Коррекция температуры<br>(значение температуры уменьшено) | *         | Происходит охлаждение воздуха* |
| Ŷ  | Приточный воздух                                          | U         | Работа по недельной программе  |
| Â  | Вытяжной воздух                                           | 4         | Режим функции "OVR"            |
| \$ | Работают вентиляторы                                      | A         | Сообшение о неисправности      |
| S  | Происходит возврат энергии                                |           |                                |

\* В вентиляционной установке предусмотрена функция охлаждения воздуха. Но охлаждение необходимо заказать заранее, при покупке установки. Тогда наружу установки будет выведен дополнительный кабель управления, а для охлаждения приточного воздуха будет скомплектован канальный охладитель DCW (если предусмотрено водяное охлаждение воздуха) или канальный охладитель DCF с внешним КК блоком (фреоновое охлаждение). Предусмотрен сигнал управления охлаждением в 0...108.

### 2.3. Выбор режима работы

Предусмотрено три режима работы, один из которых пользователь может выбрать прямо из первичного окна пульта:

- Минимальный (Away);
- Нормальный (Home);
- Максимальный (Boost).

Режим выбирается при нажатии одной из кнопок выбора режима в первоначальном окне. Выбранный режим индицирует нажатая кнопка (черная). Для каждого режима пользователь может установить интенсивность вентиляции для приточного и отдельно для вытяжного потока. Окно настройки интенсивности вызывается при помощи нажатия и удержания кнопки режимов. При помощи круглой кнопки в центре основного окна настраивается поддерживаемая установкой температура приточного воздуха.

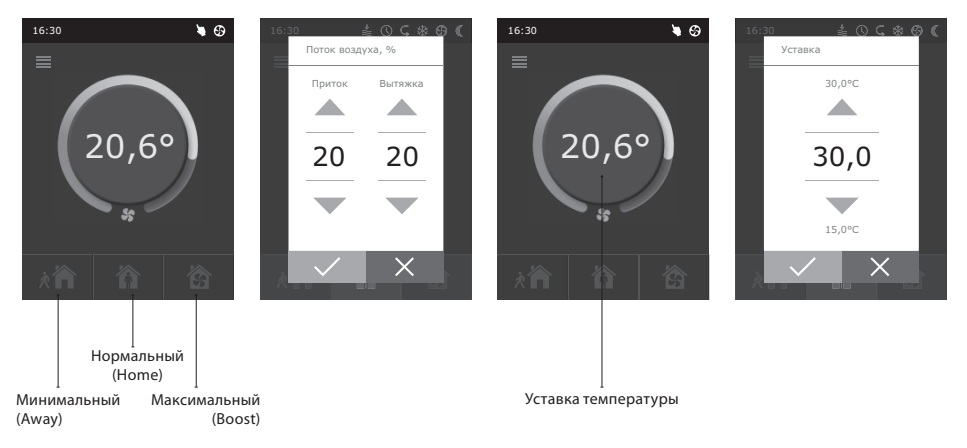

### 2.4. Меню

Меню пульта состоит из 5 пунктов:

- Обзор;
- Планирование;
- Функции;
- Настройки;
- Вкл./Выкл.

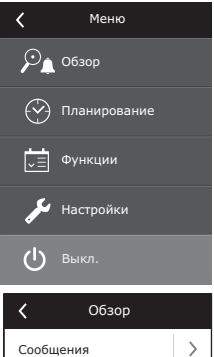

Подробная информация

### 2.4.1. Обзор

Вся информация, связанная с работой и неисправностями вентиляционной установки, подробно предоставлена в меню "Обзор".

>

10

### 2.4.1.1. Сообщения

В этом меню пункте отображается информация о возникших неисправностях. После ликвидации неисправности (см. отдел 2.6), необходимо удалить текущее сообщение нажатием на кнопку "Удалить". Нажав кнопку "История" можно просмотреть историю до 50 регистрируемых неисправностей.

### 2.4.1.2. Подробная информация

Показания всех температурных датчиков, функционирование отдельных узлов установки и другая подробная информация предоставлена в этом меню пункте.

### 2.4.2. Планирование

Пункт меню, предназначенный для планирования работы установки по недельной программе.

Пользователь для каждого дня недели может установить три программы. Для каждой программы можно выбрать один из режимов: Минимальный (Away), Нормальный (Home), Максимальный (Boost) или режим ожидания (Standby). Каждая программа имеет интервал времени, в котором активируется выбранный режим. Для настройки интервала нажимаются

кнопки «начало» и «конец». Выбрав режим ожидания (Standby), выключаются вентиляторы и установка ожидает следующего интервала программы.

### Пример:

Понедельник:

от 07:30 до 11:00 работает Минимальный (Away) режим;

от 11:30 до 16:00 работает Нормальный (Home) режим;

от 16:00 до 17:00 работает Максимальный (Boost) режим;

все остальное время (невошедшее в программу) вустановка будет в режиме ожидания (Standby).

Замечание: Время начала и конца каждой программы выбирается из интервала от 00:00 до 24:00 ч. Параметры программы необходимо вводить последовательно сверху вниз.

| <b>〈</b> Планирование |   |
|-----------------------|---|
| 🗹 Включить            |   |
| Понедельник           | > |
| Вторник               | > |
| Среда                 | > |
| Четверг               | > |
| Пятница               | > |
| < 1 / 2 >             |   |

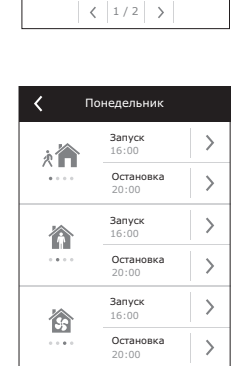

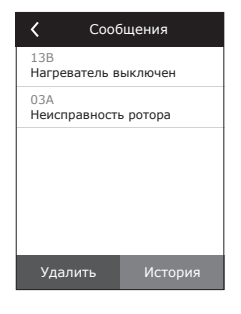

Коробная информация

Темп. приточного воздуха

Температура воды

Приточный вентилятор 60 % Вытяжной вентилятор 70 % Теплоутилизатор

21,9 °C

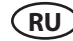

### 2.4.3. Функции

В этом меню пункте пользователь может активировать и настроить дополнительные функции вентилационной установки:

- Коррекция температуры;
- Функция "Override".
- 🗌 пустое окно: функция не активирована;

🔳 серое окно: функция активирована.

### 2.4.3.1. Коррекция температуры

Установленная температура может корректироваться с -9 до +9 °C от установленного значения на определённый период времени. Период времени выбирается из интервала от 00:00 до 24:00 ч. В момент работы функции коррекции, в первоначальном окне будет отображаться символ коррекции температуры (см. 2.2. отдел).

### 2.4.3.2. Функция "Override"

Функция «OVR» (от англ. «Override» – игнорировать) предназначена для дистанционного управления установкой с дополнительного внешнего устройства. После активации этой функции текущий режим работы установки игнорируется, и установка начинает работать с заданной интенсивностью.

Активировать функцию «OVR» можно двумя способами:

- С внешнего устройства управления. Подключение указано в разделе 1.4. При соединении (замыкании) контактов FC (см. электрическую схему) установка будет работать в выбранном режиме «OVR», а после размыкания – возвратится в первоначальный режим работы.
- 2. С пульта управления. В этом случае дополнительные подключения к внешним устройствам управления не требуются, функция активируется с самого пульта, а установка будет работать в выбранном режиме «OVR» до тех пор, пока будет работать внутренний таймер установки (от 1 до 90 мин.). Для режима "Override" приточному и вытяжному потоку можно задать интенсивность вентиляторов от 20 до 100 %.

Когда функция "Override" активна, в первоначальном окне находящиеся кнопки выбора режимов являются не активными, а верхней строке пульта отображается информационный символ (см. 2.2. отдел).

### Применение функции «OVR»:

- Поддержание уровня СО<sub>2</sub> в помещении подключив дополнительный датчик СО<sub>2</sub> (с реле), заданный пользователем основной уровень вентиляции при повышенном значении СО<sub>2</sub> переключается на максимальную либо другую установленную интенсивность до тех пор, пока будет проветриваться помещение, а затем опять возвращается на заданную пользователем интенсивность.
- Поддержание влажности в помещении подключив внешний датчик влажности (с реле), желательный для пользователя уровень влажности в помещении будет поддерживаться посредством автома-
- тического переключения на максимальную или другую заданную интенсивность вентиляции. Вентиляция по потребности – подключив к управляющим контактам датчик движения, вентиляция будет регулироваться по потребности, т. е. если в помещении будут люди, вентиляция будет осуществляться с заданной «OVR» интенсивностью, если в помещении никого не будет –

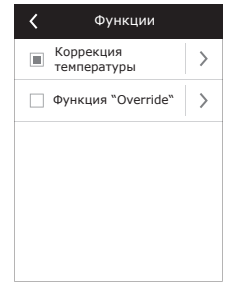

| 🕻 Коррекция темпера      | туры |
|--------------------------|------|
| 🗹 Включить               |      |
| <b>Уставка</b><br>-1.0°C | >    |
| Время начала<br>11:00    | >    |
| Время конца<br>14:00     | >    |
|                          |      |
|                          |      |

| 🕻 Функция "Override      | " |
|--------------------------|---|
| 🗹 Включить               |   |
| Приточный поток<br>90 %  | > |
| Вытяжной поток<br>90 %   | > |
| <b>Время</b><br>10 Минут | > |
|                          |   |

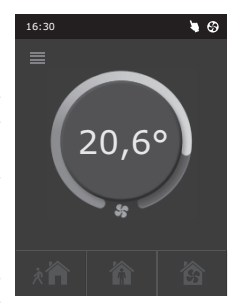

установка будет работать с заданной пользователем основной интенсивностью, напр., минимальной.

- Вентиляция с дополнительной вытяжкой воздуха предусмотрено подключение дополнительного вытяжного устройства, напр., кухонной или какой-либо другой вытяжки без отдельного вентилятора, при этом воздух будет удаляться самой вентиляционной установкой. После активации функции вентиляторы приточного и вытяжного воздуха начинают работать с максимальной интенсивностью.
- Компенсация отрицательного давления предусмотрена для систем, в которых вытяжка воздуха может осуществляться отдельным вентилятором. Таким образом, для компенсации отрицательного давления в помещении, с помощью внешних управляющих контактов можно активировать функцию «OVR». После активации функции с максимальной интенсивностью начинает работать только вентилятор приточного воздуха, а вентилятор вытяжного воздуха отключается.

Примечание: Для того чтобы эта функция работала, т.е. для остановки вентилятора вытяжного воздуха в режиме «OVR», переключатель № 4, находящийся на коробке автоматики, необходимо переключить в положение «ON» (см. Рис. 2.5).

### 2.4.4. Настройки

Меню предназначено для настроек вентиляционной установки и параметров пользователя. Пользователь может настроить язык, заставку экрана, блокировку пульта, звук касания, сезон и дату.

Для того, чтобы вентиляционная установка работала в экономическом режиме, предусмотрен выбор летнего и зимнего сезона.

«Лето»: блокируется работа нагревателя, однако разрешается работа охладителем.

«Зима»: блокируется работа охладителем, однако разрешается работа нагревателя.

Натройка времени и даты необходимо для планирования работы установки.

### 2.4.5. ВКЛЮЧИТЬ / ВЫКЛЮЧИТЬ

Этот меню пункт для включения или выключения вентиляционной установки.

Выключив установку, по недельному графику работы она не запустится.

### 2.5. Конфигурация функций автоматики

С помощью находящихся на коробке автоматики переключателей (рис. 2.5) можно подбирать тип теплоутилизатора, нагревателя и вентилятора, а также режим функции «OVR». Настройки применяются только после перезагрузки напряжения питания.

| № переключателя | ON                                                         | OFF                          |
|-----------------|------------------------------------------------------------|------------------------------|
| 1               | Ротационный теплоутилизатор                                | Пластинчатый теплоутилизатор |
| 2               | Водяной нагреватель                                        | Электрический нагреватель    |
| 3               | Не применяется                                             | Не применяется               |
| 4               | Режим «OVR», с остановкой вентилятора<br>вытяжного воздуха | Стандартный режим «OVR»      |

| <                       | Настройки  |   |
|-------------------------|------------|---|
| <b>Язык</b><br>Русский  |            | > |
| Заставка<br>Вкл.        | а экрана   | > |
| <b>Блокиро</b><br>Выкл. | вка пульта | > |
| <b>Звук пр</b><br>Clik  | 1 касании  | > |
| Сезон<br>Зима           |            | > |
| Время/Д                 | ата        | > |

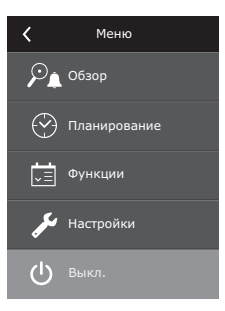

### Переключатели конфигурации автоматики

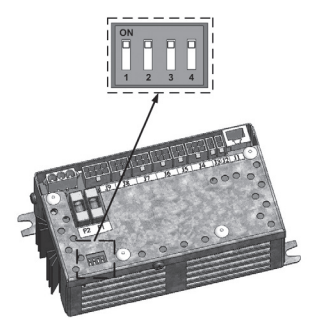

Рис. 2.5

### 2.6. Устранение неисправностей

### Если установка не работает:

- Убедитесь, подключена ли установка к сети электропитания.
- Проверьте все предохранители автоматики. Если необходимо, замените перегоревшие предохранители новыми, такими же по электрическим параметрам предохранителями (номиналы предохранителей указаны в принципиальной электрической схеме).
- Проверьте, нет ли сообщения о неисправности на пульте управления. Если есть неисправность, сначала необходимо её устранить. Для устранения неисправностей руководствуйтесь описанием неисправностей в таблице 2.6.
- Если на дистанционном пульте ничего не отображается, проверьте, не повреждён ли соединительный кабель пульта с установкой.

### Если слишком малый поток воздуха:

- Проверьте заданный уровень интенсивности вентиляции (см. раздел 2.3).
- Проверьте состояние воздушных фильтров. Если необходимо, замените их.
- Проверьте регулировку диффузоров подачи / вытяжки.
- Проверьте, не засорилась ли наружная воздухозаборная решётка.
- Убедитесь в исправности воздуховодов системы и в отсутствии в них посторонних предметов.

### Если подаётся слишком холодный воздух:

- Проверьте настройку температуры (см. раздел 2.3).
- Проверьте, установлен ли на пульте управления режим «зима».
- Проверьте, нет ли индикации неисправности на пульте управления (см. таблицу 2.6).
- Проверьте предохранитель F2, находящийся на коробке автоматики.

Если установка остановлена, а на пульте управления моргает неисправность идицирующий символ (см. 2.2. отдел), и это сопровождается звуковым сигналом, следует устранить неисправность! Сообщение о неисправности можно найти в меню «Сообщения» (2.4.1.1. отдел).

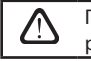

Перед началом выполнения любых работ внутри установки следует удостовериться, выключена ли установка и отключена ли она от электросети.

После ликвидации неисправности и включения питания следует стереть ошибки. Однако в том случае, если неисправность не была ликвидирована, установка либо запускается и через некоторое время останавливается, либо не запускается вообще, а на экране отображается сообщение о неисправности.

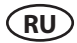

### Таблица 2.6. На пульте управления индицируются неисправности, их возможные причины и способы устранения

| Индикация<br>неисправности            | Описание защитного<br>срабатывания                                                                                                    | Возможная причина<br>неисправности                                                                               | Устранение<br>неисправности                                                                                                    |
|---------------------------------------|----------------------------------------------------------------------------------------------------|----------------------------------------------------------------------------------------------------|----------------------------------------------------------------------------------------------------|
| 14В<br>Время обслуживания             | В зависимости от того, с какой<br>интенсивностью работает венти-<br>ляционная установка, с наступле-<br>нием определённого времени, на<br>пульте появляется сообщение о<br>периодическом осмотре              |                                                                                                    | Выключив вентиляционную<br>установку, необходимо<br>произвести периодический<br>осмотр установки, т.е. прове-<br>рить состояние загрязнения<br>воздушных фильтров,<br>состояние теплообменника,<br>нагревателя и вентиляторов. |
| 19А<br>Низкая темп. прит.<br>воздуха  | Если температура приточного<br>воздуха падает ниже допустимого<br>значения: +5°С, работа установки<br>останавливается с 10-минутной<br>задержкой.                                                             | Нарушилось функциониро-<br>вание теплообменника или/и<br>нагревателя.                                            | Проверьте настройки температуры и сезона на пульте.<br>Проверьте состояние тепло-<br>обменника и функционирова-<br>ние нагревателя.                                                                                            |
| 20А<br>Высокая темп. прит.<br>воздуха | Если температура приточного<br>воздуха поднимается выше допу-<br>стимого значения: +45°С, работа<br>установки останавливается с<br>10-минутной задержкой.                                                     | Нарушилось функциониро-<br>вание теплообменника или/и<br>нагревателя.                                            | Проверьте настройки темпе-<br>ратуры и сезона на пульте.<br>Проверьте состояние тепло-<br>обменника и функционирова-<br>ние нагревателя.                                                                                       |
| 138<br>Нагреватель выкл.              | В установке с электрическим<br>нагревателем предусмотрена за-<br>щита от перегрева 70°С, которая<br>может сработать при недостаточ-<br>ном обдуве нагревателя. Работа<br>установки не останавливается.        | Отключение нагревателя<br>из-за слишком малого потока<br>воздуха.                                                | После охлаждения нагревате-<br>ля зацита восстанавливается<br>автоматически. Рекомен-<br>дуется увеличить уровень<br>интенсивности вентиляции                                                                                  |
| 4А<br>Перегрев калорифера             | В установке с электрическим<br>нагревателем предусмотрена<br>аварийная защита от перегрева<br>100°С, которая может сработать<br>в случае неисправности на-<br>гревателя. Работа установки<br>останавливается. | Сработала аварийная защита<br>от перегрева электрического<br>нагревателя.                                        | Восстановить защиту можно<br>только предварительно<br>выяснив причину перегрева.<br>Восстановление производит-<br>ся нажатием кнопки «RESET»,<br>находящейся на нагревателе.                                                   |
| 27А<br>Опасность замерзания<br>воды   | В установке с водяным нагревате-<br>лем, если температура воды па-<br>дает ниже допустимого значения<br>+10°С, установка останавливается.                                                                     | В нагревательной системе нару-<br>шилась функциональность подо-<br>грева и подачи горячей воды.                  | Проверьте состояние нагрева-<br>тельной системы циркуляци-<br>онного насоса, работу привода<br>нагревательной заслонки.                                                                                                    |
| 28А<br>Опасность обледенения          | В установках с пластинчатым<br>теплоутилизатором, если<br>срабатывает защита теплоутили-<br>затора от замерзания, и она не<br>восстанавливается, установка<br>останавливается.                                | Температура воздуха, прохо-<br>дящего через пластинчатый<br>теплоутилизатор, упала ниже<br>допустимого значения. | Проверьте состояние и<br>работу привода обходной<br>заслонки воздушного потока.<br>Рекомендуется уменьшить<br>уровень вентиляции.                                                                                              |
| 3А<br>Неисправность ротора            | Если при заданном сезоне<br>«ЗИМА» не поступает сигнал с<br>датчика вращения ротора, через<br>2 мин. установка останавли-<br>вается.                                                                          | Обрыв ремня, неисправность<br>вращающего ротор двигатель<br>или датчика ротора.                                  | Проверить состояние и под-<br>ключения привода ротора и<br>датчика вращения.                                                                                                    |
| 11В<br>Неисправность ротора           | Если при заданном сезоне<br>«ЛЕТО» не поступает сигнал с<br>датчика вращения ротора, через<br>2 мин. на пульте появляется<br>сообщение о неисправности,<br>установка не останавливается.                      | Обрыв ремня, неисправность<br>вращающего ротор двигатель<br>или датчика ротора.                                  | Проверить состояние и под-<br>ключения привода ротора и<br>датчика вращения.                                                                                                    |
| 9А<br>Неисправность В1<br>датчика     | При повышении температуры<br>выше максимально допустимого<br>предела: -30°С+75°С, установка<br>сразу же останавливается.                                                                                      | Не подключён или неис-<br>правен датчик температуры<br>приточного воздуха                                        | Обязательно проверить<br>соединения датчика приточ-<br>ного воздуха или заменить<br>датчик.                                                                                                    |

### **UAB KOMFOVENT**

SERVICE AND SUPPORT Phone: +370 5 200 8000 service@komfovent.com

### Komfovent AB

Ögärdesvägen 12B 433 30 Partille, Sverige Phone: +46 31 487 752 info\_se@komfovent.com www.komfovent.se

### Komfovent Oy

Muuntotie 1 C1 FI-01 510 VANTAA Phone: +358 20 730 6190 toimisto@komfovent.com www.komfovent.com

### Komfovent GmbH

Konrad-Zuse-Str. 2a, 42551 Velbert, Deutschland Phone: +49 0 2051 6051180 info@komfovent.de www.komfovent.de

### SIA Komfovent

Bukaišu iela 1, LV-1004 Riga Phone: +371 24 664433 info@komfovent.lv www.komfovent.lv

### Vidzemes filiāle

Alejas iela 12A, LV-4219 Valmiermuiža, Valmieras pagasts, Burtnieku novads Phone: +371 29 358 145 kristaps.zaicevs@komfovent.com www.komfovent.lv

www.komfovent.com

### ПАРТНЕРЫ

| AT      | J. PICHLER Gesellschaft m. b. H. | www.pichlerluft.at       |
|---------|----------------------------------|--------------------------|
| DE      | Ventilair group                  | www.ventilairgroup.com   |
| BE      | ACB Airconditioning              | www.acbairco.be          |
| CZ      | REKUVENT s.r.o.                  | www.rekuvent.cz          |
|         | WESCO AG                         | www.wesco.ch             |
| CH      | SUDCLIMATAIR SA                  | www.sudclimatair.ch      |
| <u></u> | CLIMAIR GmbH                     | www.climair.ch           |
| CH / LI | Trivent AG                       | www.trivent.com          |
| DK      | Øland A/S                        | www.oeland.dk            |
| EE      | BVT Partners                     | www.bvtpartners.ee       |
| FR      | ATIB                             | www.atib.fr              |
| HR      | Microclima                       | www.microclima.hr        |
|         | AIRVENT Légtechnikai Zrt.        | www.airvent.hu           |
| HU      | Gevent Magyarország Kft.         | www.gevent.hu            |
|         | Merkapt                          | www.merkapt.hu           |
| IR      | Fantech Ventilation Ltd          | www.fantech.ie           |
| IS      | Blikk & Tækniþjónustan ehf       | www.bogt.is              |
|         | Hitataekni ehf                   | www.hitataekni.is        |
| IT      | Icaria srl                       | www.icariavmc.it         |
|         | Ventilair group                  | www.ventilairgroup.com   |
| NL      | DECIPOL-Vortvent                 | www.vortvent.nl          |
|         | CLIMA DIRECT BV                  | www.climadirect.com      |
|         | Ventilution AS                   | www.ventilution.no       |
| NO      | Ventistål AS                     | www.ventistal.no         |
|         | Thermo Control AS                | www.thermocontrol.no     |
| PL      | Ventia Sp. z o.o.                | www.ventia.pl            |
| SE      | Nordisk Ventilator AB            | www.nordiskventilator.se |
| SI      | Agregat d.o.o                    | www.agregat.si           |
| SK      | TZB produkt, s.r.o.              | www.tzbprodukt.sk        |
|         |                                  |                          |

## komfovent<sup>®</sup>